# Töötasu arvestus Merit Palgas seoses eriolukorraga ja Töötukassa poolt makstava töötasu hüvitisega

| Töölepingu seaduse § 35 rakendamine              | . 2 |
|--------------------------------------------------|-----|
| Variant 1                                        | . 2 |
| Variant 2                                        | . 7 |
| Variant 3                                        | 11  |
| Töölepingu seaduse § 37 rakendamine              | 13  |
| Variant 1                                        | 13  |
| Variant 2                                        | 18  |
| Variant 3                                        | 21  |
| Töötukassa hüvitise kajastamine raamatupidamises | 24  |
| Sotsiaalmaksu arvestus eriolukorra ajal          | 25  |

Tööandja saab taotleda töötajatele töötasu hüvitist, kui ta vastab kahele kriteeriumile kolmest:

- käive või tulu on sellel kuul, mille eest hüvitist taotletakse, langenud vähemalt **30 protsendi** võrra võrreldes eelmise aasta sama kuu käibe või tuluga (tingimus 1);
- vähemalt 30 protsendile töötajatest ei ole kokkulepitud mahus tööd anda (tingimus 2);
- vähemalt 30 protsendil töötajatest on vähendatud töötasu vähemalt 30 protsenti või alampalgani (tingimus 3).

Tööandja peab vastama neile tingimustele selle kuu seisuga, mille eest töötasu hüvitist taotleb.

Hüvitist makstakse ainult töölepingu alusel töötajatele, kellele tööandjal ei ole kokkulepitud ulatuses tööd anda ja kelle tööandja kohaldab töölepingu seaduse § 35 või § 37.

Töölepingu seaduse § 35 rakendamisel ei ole töötajatele tööd anda ning tööandja maksab töövõimelistele ja töö tegemiseks valmis olevatele töötajatele keskmist töötasu (tingimus 2).

Töölepingu seaduse § 37 rakendamisel ei ole tööandjal kokkulepitud mahus tööd anda ja töötasu on vähendatud vähemalt 30 protsendi võrra või alampalgani (tingimus 3).

Tööandja peab kavandatavast töötasu vähendamisest töötajaid vähemalt 14 kalendripäeva ette teavitama.

# Töölepingu seaduse § 35 rakendamine

<u>Variant 1.</u> Töötajatele ei ole tööd anda ning tööandja maksab töötajatele keskmist töötasu. Erinevaid tasuliike kasutades arvestab programm tööandja poolt välja makstava töötasu summa arvestades sealhulgas Töötukassa väljamakstud hüvitisega.

Tulevikus kajastub keskmiste arvestuste juures töötaja brutotasu kogusummas ning Töötukassa hüvitise andmeid ei ole vaja eraldi juurde märkida.

Näide. Töötajale makstakse keskmist töötasu. Töötukassa välja makstud hüvitis 700 €.

Märkige töötaja lepingus palgakokkuleppe aknas uus palgakokkuleppe rida tasumääraga 0. Alguskuupäevaks kirjutage see kuupäev, millest alates pole töötajale tööd anda ning töötajale makstakse keskmist töötasu.

| Palgakokkule | pped |               |   |       |          |                               |            |          |   |        | ×  |
|--------------|------|---------------|---|-------|----------|-------------------------------|------------|----------|---|--------|----|
| Algus        |      | Põhitasu liik |   | Tunde | Tasumäär | Automaatne tööaja<br>arvestus | Täistööaeg | Konto    | 0 | к      | Р  |
| 12.12.2018   | ₩    | Kuupalk       | • | 8,00  | 800,00   |                               | Ø          | 4710     |   |        |    |
| 01.01.2019   | ₩    | Kuupalk       | • | 8,00  | 1500,00  |                               |            | 4710     |   |        |    |
| 16.03.2020   | ₩    | Kuupalk       | • | 8,00  | 0,00     |                               |            | 4710     |   |        |    |
|              | ₩    |               | • |       |          |                               | ۲          | •        |   |        |    |
|              |      |               |   |       |          |                               |            |          |   |        |    |
|              |      |               |   |       |          |                               |            | Salvesta |   | Katkes | ta |
|              |      |               |   |       |          |                               |            |          |   |        |    |

Keskmise töötasu säilitamiseks lisage uus tasu liik – Keskmise töötasu säilitamine

- o väljamakse liik 10,
- o linnukene "Töötasu (sisaldub keskmiste ja puhkusetasu arvestuses)",
- o arvestusmeetod keskmine tööpäevatasu.

| Tasuliigi kaart                                                                                                    |                                            | ×                 |
|----------------------------------------------------------------------------------------------------|--------------------------------------------|-------------------|
| Nimetus                                                                                                    | Ingliskeelne nimetus                       | Mitteaktiivne     |
| Keskmise töötasu säilitamine (keskmine tööpäevatasu)                                                                                                    |                                            |                   |
| Väljamakse liik                                                                                                    |                                            |                   |
| 10 - Palgatulu                                                                                                    |                                            |                   |
| Maksude arvestus<br><ul> <li>✓ Tulumaks (TM)</li> <li>✓ Sotsiaalmaks</li> <li>✓ Töötuskindlustusmakse</li> <li>✓ Töötasu (sisaldub keskmiste ja puhkusetasu arvestustes)</li> </ul> Arvestusmeetod |                                            |                   |
| Keskmine tööpäevatasu                                                                                                    | ▼ Ühekordne ▼                              |                   |
| Konto                                                                                                    | Statistika aruande PALK JA TÖÖJÕUD määrang |                   |
|                                                                                                    | <ul> <li>Määramata</li> </ul>              | •                 |
| Kood impordil                                                                                                    |                                            |                   |
| 0                                                                                                    |                                            |                   |
|                                                                                                    |                                            | Salvesta Katkesta |

Lisage tasude arvestuse lehel töötajale uus tasu arvestuse rida, valige tasu liigiks "Keskmise töötasu säilitamine".

Töötajale arvestatakse keskmine **tööpäevatasu**, koguse lahtrisse kirjutage päevade arv, mis jääb antud perioodi.

|                                                       |                         | Kogus   | Summa        | 0 | ĸ | Ρ | Detailid |
|-------------------------------------------------------|-------------------------|---------|--------------|---|---|---|----------|
| Maasikas, Mari Keskmise töötasu säilitamine (keskmine | e tööpäevatasu) 🔻 73,68 | 21,00 p | ăeva 1547,28 |   |   |   |          |
| •                                                     | ▼ 0,00                  | 1,00    | 0,00         |   |   |   |          |

Keskmise tasu arvestuskäigu aruannet näete kui klikite tasuarvestuse rea lõpus lahti "detailid" - 🗹.

Kui töötajale pole tööd anda terve arvestuskuu jooksul, siis kasutage keskmise töötasu säilitamiseks tasu liiki, mille arvestusmeetodiks on keskmine kuutasu.

| Tasuliigi kaart                                                                                                    |                                            | ×                 |
|----------------------------------------------------------------------------------------------------|--------------------------------------------|-------------------|
| Nimetus                                                                                                    | Ingliskeelne nimetus                       | Mitteaktiivne     |
| Keskmise töötasu säilitamine (keskmine kuutasu)                                                                                                    |                                            |                   |
| Väljamakse liik                                                                                                    |                                            |                   |
| 10 - Palgatulu                                                                                                    |                                            | •                 |
| Maksude arvestus         Indumaks (TM)         Sotsiaalmaks         Töötuskindlustusmakse         Töötasu (sisaldub keskmiste ja puhkusetasu arvestustes)         Arvestusmeetod |                                            |                   |
| Keskmine kuutasu                                                                                                    | ▼ Ühekordne ▼                              |                   |
| Konto                                                                                                    | Statistika aruande PALK JA TÖÖJÕUD määrang |                   |
|                                                                                                    | ▼ Määramata                                | ▼                 |
| Kood impordil<br>0                                                                                                    |                                            | Salvesta Katkesta |

Lisage uus tasuliik – "Töötasu (eriolukord) 150 €"

- o väljamakse liik 10,
- o linnukene "Töötasu (sisaldub keskmiste ja puhkusetasu arvestuses)",
- o arvestusmeetod summa,
- o summa reale võib kirjutada 150.

| Tasuliigi kaart                                                                                                    |                                            | ×                 |
|----------------------------------------------------------------------------------------------------|--------------------------------------------|-------------------|
| Nimetus                                                                                                    | Ingliskeelne nimetus                       | Mitteaktiivne     |
| Töötasu (eriolukord) 150 €                                                                                                    |                                            |                   |
| Väljamakse liik                                                                                                    |                                            |                   |
| 10 - Palgatulu                                                                                                    |                                            |                   |
| Maksude arvestus<br><sup>™</sup> Tulumaks (TM)<br><sup>®</sup> Sotisaalmaks<br><sup>®</sup> Töötuskindlustusmakse<br><sup>®</sup> Töötasu (sisaldub keskmiste ja puhkusetasu arvestustes) |                                            |                   |
| Arvestusmeetod                                                                                                    | V Übekerdne                                |                   |
| Summa                                                                                                    | Unekol une                                 |                   |
| Summa                                                                                                    | 150,000000                                 |                   |
| Konto                                                                                                    | Statistika aruande PALK JA TÖÖJÕUD määrang |                   |
|                                                                                                    | ▼ Määramata                                | •                 |
| Kood impordil                                                                                                    |                                            |                   |
| 0                                                                                                    |                                            |                   |
|                                                                                                    |                                            | Salvesta Katkesta |

Menüüs Tasude arvestus –> Tasude arvestus lisage igale töötajale uus tasu arvestuse rida ning valige tasu liigiks "Töötasu (eriolukord) 150 €".

Lisage väljamakse ainult 150 euro töötasu kohta menüüs Väljamaksed-> Väljamaksed-> Uus väljamakse.

| Väljamaksulehe lisamine | ×                          |
|-------------------------|----------------------------|
| Väljamakse liik         | Tüüp                       |
| Kõik pangakontod        | Lisatasu väljamaksed 🔻     |
|                         | Lisatasu liik              |
|                         | Töötasu (eriolukord) 150 € |
| Osakond                 | Töötaja                    |
| v                       | •                          |
|                         | Koos netosummadega         |
|                         | Salvesta Katkesta          |

Kui olete saanud Töötukassalt info töötajatele välja makstud hüvitise kohta, siis lisage juurde kaks uut tasuliiki:

- 1) Töötukassa hüvitis
  - o väljamakse liik 10,
  - o linnukene "Töötasu (sisaldub keskmiste ja puhkusetasu arvestuses)",
  - $\circ$  arvestusmeetod summa.

Antud tasuliik on vajalik, et töötukassa toetus kajastuks hilisemal perioodil puhkuste ja muude töökatkestuste arvestuses.

| Tasuliigi kaart    |                   |                                            | ×                 |
|--------------------|-------------------|--------------------------------------------|-------------------|
| Nimetus            | Ingliskeelne nime | tus                                        | Mitteaktiivne     |
| Töötukassa hüvitis |                   |                                            |                   |
| Väljamakse liik    |                   |                                            |                   |
| 10 - Palgatulu     |                   |                                            |                   |
| Maksude arvestus   |                   |                                            |                   |
| Arvestusmeetod     |                   |                                            |                   |
| Summa              | •                 | Ühekordne 🔻                                |                   |
| Summa              |                   |                                            |                   |
|                    | 0,000000          |                                            |                   |
| Konto              |                   | Statistika aruande PALK JA TÖÖJÕUD määrang |                   |
|                    | •                 | Määramata                                  | ▼                 |
| Kood impordil      |                   |                                            |                   |
| 0                  |                   |                                            |                   |
|                    |                   |                                            | Salvesta Katkesta |

#### 2) Töötukassa hüvitis\*

- o väljamakse liik 10,
- o linnukene välja "Töötasu (sisaldub keskmiste ja puhkusetasu arvestuses)",
- o arvestusmeetod summa.

| Tasuliigi kaart     |                                            | ×                 |
|---------------------|--------------------------------------------|-------------------|
| Nimetus             | Ingliskeelne nimetus                       | Mitteaktiivne     |
| Töötukassa hüvitis* |                                            |                   |
| Väljamakse liik     |                                            |                   |
| 10 - Palgatulu      |                                            |                   |
| Maksude arvestus    |                                            |                   |
| Arvestusmeetod      |                                            |                   |
| Summa               | ▼ Ühekordne ▼                              |                   |
| Summa               |                                            |                   |
|                     | 0,000000                                   |                   |
| Konto               | Statistika aruande PALK JA TÖÖJÕUD määrang |                   |
|                     | <ul> <li>Määramata</li> </ul>              | •                 |
| Kood impordil       |                                            |                   |
| 0                   |                                            |                   |
|                     |                                            | Salvesta Katkesta |

Lisage tasude arvestuse lehele töötukassa hüvitis kahe reaga - esimene rida plussiga ning teine rida **miinusega** (see tasuliik, mis ei sisaldu keskmise arvestuses).

Miinusega summa märkimisel tasude arvestuse lehel küsib programm esialgse väljamakse kuu infot ning tagastamise põhjust. Valige esialgse väljamakse kuuks jooksev arvestuskuu (nt märtsikuu tasusid arvestades valige märts) ning põhjuseks valige "muu".

| Töötaja nimi   | Tasu liik                                            | Tasumäär | Kogus  |       | Summa   | 0 | к | Ρ | Detailid |
|----------------|------------------------------------------------------|----------|--------|-------|---------|---|---|---|----------|
| Maasikas, Mari | Kuupalk                                              | 0,00     | 168,00 | tundi | 0,00    |   |   |   |          |
| Maasikas, Mari | Keskmise töötasu säilitamine (keskmine tööpäevatasu) | 73,68    | 21,00  | päeva | 1547,28 |   |   |   |          |
| Maasikas, Mari | Töötasu (eriolukord) 150 €                           | 150,00   | 1,00   |       | 150,00  |   |   |   |          |
| Maasikas, Mari | Töötukassa toetus                                    | 700,00   | 1,00   |       | 700,00  |   |   |   |          |
| Maasikas, Mari | Töötukassa toetus*                                   | -700,00  | 1,00   |       | -700,00 |   |   |   |          |
| •              | •                                                    | 0,00     | 1,00   |       | 0,00    |   |   |   |          |

Kui tööandja ja Töötukassa poolt väljamakstud summa kokku on väiksem kui töötaja keskmine tasu, siis tuleb tööandjal teha täiendav väljamakse ülejäänud summa ulatuses.

Selleks, et programm arvutaks täiendava väljamakstava summa lisage veel üks tasuliik – Töötasu korrigeerimine (eriolukord):

- väljamakse liik 10,
- o linnukene "Töötasu (sisaldub keskmiste ja puhkusetasu arvestuses)",
- arvestusmeetod summa.

| Tasuliigi kaart                     |                   |                                            | ×                 |
|-------------------------------------|-------------------|--------------------------------------------|-------------------|
| Nimetus                             | Ingliskeelne nime | tus                                        | Mitteaktiivne     |
| Töötasu korrigeerimine (eriolukord) |                   |                                            |                   |
| Väljamakse liik                     |                   |                                            |                   |
| 10 - Palgatulu                      |                   |                                            |                   |
| Maksude arvestus                    |                   |                                            |                   |
| Arvestusmeetod                      | •                 | Ühelendes                                  |                   |
| Summa                               |                   | Unekorane                                  |                   |
| Summa                               | 0.000000          |                                            |                   |
|                                     | 0,000000          |                                            |                   |
| Konto                               |                   | Statistika aruande PALK JA TOOJOUD maarang | •                 |
|                                     | •                 | Madramata                                  |                   |
|                                     |                   |                                            |                   |
| 0                                   |                   |                                            |                   |
|                                     |                   |                                            | Salvesta Katkesta |

Lisage tasude arvestuse lehel töötajale uus arvestuse rida ning valige tasu liigiks "töötasu korrigeerimine (eriolukord)".

Korrigeerimise summaks on väljamakstud tasu ja Töötukassa hüvitise summa kokku. Antud näites 150+700=850. Lisage see summa tasuarvestuse reale **miinusega**.

Menüüs Väljamaksed-> Väljamaksed-> välja maksmata tasude all oleval palgapäevalehel on arvestatud summa, mis tuleb tööandjal veel välja maksta.

| Väljamakse detailid                                  |                     |                        |                       | ×        |
|------------------------------------------------------|---------------------|------------------------|-----------------------|----------|
| Maasikas, Mari                                       |                     |                        | Kontrollaruan         | ne       |
| Tasu / kinnipidamine                                 |                     | Välja maksmata (bruto) | Välja makstud (bruto) |          |
| Kuupalk                                              |                     | 0,00                   | 0,00                  | <b>+</b> |
| Keskmise töötasu säilitamine (keskmine tööpäevatasu) |                     | 0,00                   | 1547,28               | <b>+</b> |
| Töötasu (eriolukord) 150 €                           |                     | 0,00                   | 0,00                  | ↔        |
| Töötasu korrigeerimine eriolukorra ajal              |                     | 0,00                   | -850,00               | <b>+</b> |
| Töötukassa toetus                                    |                     | 0,00                   | 700,00                | <b>+</b> |
| Töötukassa toetus*                                   |                     | 0,00                   | -700,00               | <b>+</b> |
| Töötuskindlustusmakse (TK)                           | Maksuvaba tulu sum  | ma (MVT)               |                       |          |
| 11,16                                                |                     |                        | 355                   | 5,40     |
| Kogumispensioni makse (KP)                           | Väljamaksu summa (i | neto)                  |                       |          |
| 13,95                                                |                     |                        | 608                   | 3,82     |
| Tulumaks (TM) 63,35                                  |                     |                        |                       |          |
|                                                      |                     |                        | Salvesta Katkest      | ta       |

<u>Variant 2.</u> Töövõimelistele ja töö tegemiseks valmis olevatele töötajatele, kellele ei ole tööd anda, makstakse keskmist töötasu. Arvestuses näidatakse Töötukassa väljamakstud hüvitis, mis kajastub hilisemal perioodil puhkuste ja muude töökatkestuste arvestuses.

Näide. Töötajale makstakse keskmist töötasu. Töötukassa väljamakstud hüvitis 450 €.

Märkige töötaja lepingus palgakokkuleppe aknas uus palgakokkuleppe rida tasumääraga 0. Alguskuupäevaks kirjutage see kuupäev, millest alates pole töötajale tööd anda ning töötajale makstakse keskmist töötasu.

| Palgakokkule | pped |               |          |          |                               |            |          |   |    |        | × |
|--------------|------|---------------|----------|----------|-------------------------------|------------|----------|---|----|--------|---|
| Algus        |      | Põhitasu liik | Tunde    | Tasumäär | Automaatne tööaja<br>arvestus | Täistööaeg | Konto    |   | 0  | к      | Р |
| 01.01.2019   | ₩    | Kuupalk       | 8,00     | 1000,00  | ۲                             |            | 4710     | • |    |        |   |
| 01.04.2020   | ₩    | Kuupalk       | 8,00     | 0,00     |                               |            | 4710     | • |    |        |   |
|              | ₩    |               | <b>7</b> |          | ۲                             |            |          | • |    |        |   |
|              |      |               |          |          |                               |            |          |   |    |        |   |
|              |      |               |          |          |                               |            | Salvesta |   | Ka | itkest | a |
|              |      |               |          |          |                               |            |          |   |    |        |   |

Arvestage töötajale tasude arvestuse lehel töötasu 150 €.

Lisage uus tasuliik – "Töötasu (eriolukord) 150 €"

- o väljamakse liik 10,
- o linnukene "Töötasu (sisaldub keskmiste ja puhkusetasu arvestuses)",
- o arvestusmeetod summa,
- o summa reale võib kirjutada 150.

| Tasuliigi kaart            |                    |                                            | ×                 |
|----------------------------|--------------------|--------------------------------------------|-------------------|
| Nimetus                    | Ingliskeelne nimet | us                                         | Mitteaktiivne     |
| Töötasu (eriolukord) 150 € |                    |                                            |                   |
| Väljamakse liik            |                    |                                            |                   |
| 10 - Palgatulu             |                    |                                            |                   |
| Maksude arvestus           |                    |                                            |                   |
| Summa                      | •                  | Ühekordne 🔹                                |                   |
| Summa                      |                    |                                            |                   |
|                            | 150,000000         |                                            |                   |
| Konto                      |                    | Statistika aruande PALK JA TÖÖJÕUD määrang |                   |
|                            | •                  | Määramata                                  | •                 |
| Kood impordii 0            |                    |                                            | Salvesta Katkesta |

Menüüs Tasude arvestus –> Tasude arvestus lisage igale töötajale uus tasu arvestuse rida ning valige tasu liigiks "Töötasu (eriolukord) 150 €".

| Töötaja nimi | Tasu liik                  | Tasumäär | Kogus  |       | Summa  | 0 | к | Ρ | Detailid |
|--------------|----------------------------|----------|--------|-------|--------|---|---|---|----------|
| Karu, Kati   | Kuupalk                    | 0,00     | 168,00 | tundi | 0,00   |   |   |   |          |
| Karu, Kati   | Töötasu (eriolukord) 150 € | 150,00   | 1,00   |       | 150,00 |   |   |   |          |
| •            | •                          | 0,00     | 1,00   |       | 0,00   |   |   |   |          |

Lisage väljamakse ainult 150 euro töötasu kohta menüüs Väljamaksed-> Väljamaksed-> Uus väljamakse.

| Väljamaksulehe lisamine | ×                          |
|-------------------------|----------------------------|
| Väljamakse liik         | Tüüp                       |
| Kõik pangakontod        | Lisatasu väljamaksed       |
|                         | Lisatasu liik              |
|                         | Töötasu (eriolukord) 150 € |
| Osakond                 | Töötaja                    |
| •                       | •                          |
|                         | Koos netosummadega         |
|                         | Salvesta Katkesta          |

Kui olete saanud Töötukassalt info töötajatele välja makstud hüvitise kohta, siis lisage juurde kaks uut tasuliiki:

- 1) Töötukassa hüvitis
  - o väljamakse liik 10,
  - o linnukene "Töötasu (sisaldub keskmiste ja puhkusetasu arvestuses)",

 $\circ$  arvestusmeetod – summa.

Antud tasuliik on vajalik, et töötukassa toetus kajastuks hilisemal perioodil puhkuste ja muude töökatkestuste arvestuses.

| Tasuliigi kaart    |                            |                   | ×      |
|--------------------|----------------------------|-------------------|--------|
| Nimetus            | Ingliskeelne nimetus       | Mitteakt          | tiivne |
| Töötukassa hüvitis |                            |                   |        |
| Väljamakse liik    |                            |                   |        |
| 10 - Palgatulu     |                            |                   |        |
| Maksude arvestus   |                            |                   |        |
| Arvestusmeetod     |                            |                   |        |
| Summa              | ▼ Ühekordne                | <b>*</b>          |        |
| Summa              |                            |                   |        |
|                    | 0,000000                   |                   |        |
| Konto              | Statistika aruande PALK JA | A TÖÖJÕUD määrang |        |
|                    | ▼ Määramata                |                   | •      |
| Kood impordil      |                            |                   |        |
| 0                  |                            |                   |        |
|                    |                            | Salvesta          | ta     |

- 2) Töötukassa hüvitis\*
  - o väljamakse liik 10,
  - o linnukene välja "Töötasu (sisaldub keskmiste ja puhkusetasu arvestuses)",
  - o arvestusmeetod summa.

| Tasuliigi kaart     |                                   | ×                 |
|---------------------|-----------------------------------|-------------------|
| Nimetus             | Ingliskeelne nimetus              | Mitteaktiivne     |
| Töötukassa hüvitis* |                                   |                   |
| Väljamakse liik     |                                   |                   |
| 10 - Palgatulu      |                                   |                   |
| Maksude arvestus    |                                   |                   |
| Arvestusmeetod      |                                   |                   |
| Summa               | ▼ Ühekordne                       | Ŧ                 |
| Summa               |                                   |                   |
|                     | 0,000000                          |                   |
| Konto               | Statistika aruande PALK JA TÖÖJÕU | ) määrang         |
|                     | <ul> <li>Määramata</li> </ul>     | •                 |
| Kood impordil 0     |                                   | Salvesta Katkesta |

Lisage tasude arvestuse lehele töötukassa hüvitis kahe reaga - esimene rida plussiga ning teine rida **miinusega** (see tasuliik, mis ei sisaldu keskmise arvestuses).

Miinusega summa märkimisel tasude arvestuse lehel küsib programm esialgse väljamakse kuu infot ning tagastamise põhjust. Valige esialgse väljamakse kuuks jooksev arvestuskuu (nt märtsikuu tasusid arvestades valige märts) ning põhjuseks valige "muu".

| Töötaja nimi | Tasu liik                  | Tasumäär | Kogus  |       | Summa   | 0 | к | Ρ | Detailid |
|--------------|----------------------------|----------|--------|-------|---------|---|---|---|----------|
| Karu, Kati   | Kuupalk                    | 0,00     | 168,00 | tundi | 0,00    |   |   |   |          |
| Karu, Kati   | Töötasu (eriolukord) 150 € | 150,00   | 1,00   |       | 150,00  |   |   |   |          |
| Karu, Kati   | Töötukassa hüvitis         | 450,00   | 1,00   |       | 450,00  |   |   |   |          |
| Karu, Kati   | Töötukassa hüvitis*        | -450,00  | 1,00   |       | -450,00 |   |   |   |          |
| •            | •                          | 0,00     | 1,00   |       | 0,00    |   |   |   |          |

Kui tööandja ja Töötukassa poolt väljamakstud summa kokku on väiksem kui kokku lepitud töötasu, siis tuleb tööandjal teha täiendav väljamakse ülejäänud summa ulatuses.

Arvutage välja töötasu summa, mis on vaja tööandjal täiendavalt juurde maksta:

keskmine töötasu – 150 – töötukassa hüvitis = juurde makstav summa

Lisage juurde makstav summa tasude arvestuse lehele uuele tasureale.

| Töötaja nimi | Tasu liik                  | Tasumäär | Kogus  |       | Summa   | 0 | к | Ρ | Detailid |
|--------------|----------------------------|----------|--------|-------|---------|---|---|---|----------|
| Karu, Kati   | Kuupalk                    | 0,00     | 168,00 | tundi | 0,00    |   |   |   |          |
| Karu, Kati   | Töötasu (eriolukord) 150 € | 150,00   | 1,00   |       | 150,00  |   |   |   |          |
| Karu, Kati   | Töötukassa hüvitis         | 450,00   | 1,00   |       | 450,00  |   |   |   |          |
| Karu, Kati   | Töötukassa hüvitis*        | -450,00  | 1,00   |       | -450,00 |   |   |   |          |
| Karu, Kati   | Töötasu (eriolukord)       | 408,00   | 1,00   |       | 408,00  |   |   |   |          |
| •            | •                          | 0,00     | 1,00   |       | 0,00    |   |   |   |          |
|              |                            |          |        |       | 558,00  |   |   |   |          |

Võite juurde makstava tasu kohta lisada uue tasuliigi – Töötasu (eriolukord):

- o väljamakse liik 10,
- o linnukene "Töötasu (sisaldub keskmiste ja puhkusetasu arvestuses)",
- o arvestusmeetod summa.

| Tasuliigi kaart      |                                            | ×                 |
|----------------------|--------------------------------------------|-------------------|
| Nimetus              | Ingliskeelne nimetus                       | Mitteaktiivne     |
| Töötasu (eriolukord) |                                            |                   |
| Väljamakse liik      |                                            |                   |
| 10 - Palgatulu       |                                            | •                 |
| Maksude arvestus     |                                            |                   |
| Summa                | ▼ Ühekordne ▼                              |                   |
| Summa                |                                            |                   |
| Konto                | Statistika aruande PALK JA TÖÖJÕUD määrang |                   |
|                      | ▼ Määramata                                | ▼                 |
| Kood impordil 0      |                                            | Salvesta Katkesta |

Tehke arvestatud tasu kohta väljamakse menüüs Väljamaksed -> Väljamaksed.

<u>Variant 3.</u> Töö mitteandmisel makstakse töötajatele keskmist töötasu. Töötukassa väljamakstud hüvitis ei kajastu hilisemal perioodil puhkuste ja muude töökatkestuste arvestuses.

Kasutades arvestuse tegemiseks kolmandat varianti tuleb puhkuste ja töökatkestuste lisamisel märkida keskmise päevatasu arvestuse andmed käsitsi. Klikkides töökatkestuse lisamise aknas linnukese reale "Keskmise päevatasu arvestuse andmed käsitsi" saate programmis arvestatud tasu summale juurde liita Töötukassa poolt välja makstud hüvitise summa.

Näide. Töötajale makstakse keskmist töötasu. Töötukassa väljamakstud hüvitis 300 €. Töötukassa hüvitis palgaprogrammis ei kajastata. Hüvitise summa on vajalik tööandja väljamakstava töötasu summa arvestamiseks.

Märkige töötaja lepingus palgakokkuleppe aknas uus palgakokkuleppe rida tasumääraga 0. Alguskuupäevaks kirjutage see kuupäev, millest alates pole töötajale tööd anda ning töötajale makstakse keskmist töötasu.

| Palg | akokkule | pped |               |   |       |          |                               |            |       |          |   |        | ×  |
|------|----------|------|---------------|---|-------|----------|-------------------------------|------------|-------|----------|---|--------|----|
| Algu | IS       |      | Põhitasu liik |   | Tunde | Tasumäär | Automaatne tööaja<br>arvestus | Täistööaeg | Konto |          | 0 | к      | Р  |
| 01   | .01.2019 | ₩    | Kuupalk       | • | 8,00  | 1000,00  | Ø                             |            | 4710  | •        |   |        |    |
| 01   | .04.2020 | ₩    | Kuupalk       | • | 8,00  | 0,00     |                               |            | 4710  | •        |   |        |    |
|      |          | ₩    |               | • |       |          | ۲                             |            |       | •        |   |        |    |
|      |          |      |               |   |       |          |                               |            |       |          |   |        |    |
|      |          |      |               |   |       |          |                               |            |       | Salvesta | К | atkest | ta |
|      |          |      |               |   |       |          |                               |            |       |          |   |        |    |

#### Arvestage töötajale tasude arvestuse lehel töötasu 150 €.

Lisage uus tasuliik – "Töötasu (eriolukord) 150 €"

- o väljamakse liik 10,
- o linnukene "Töötasu (sisaldub keskmiste ja puhkusetasu arvestuses)",
- o arvestusmeetod summa,
- o summa reale võib kirjutada 150.

| Tasuliigi kaart            |                                            | ×                 |
|----------------------------|--------------------------------------------|-------------------|
| Nimetus                    | Ingliskeelne nimetus                       | Mitteaktiivne     |
| Töötasu (eriolukord) 150 € |                                            |                   |
| Väljamakse liik            |                                            |                   |
| 10 - Palgatulu             |                                            |                   |
| Maksude arvestus           |                                            |                   |
| Arvestusmeetod             | -                                          |                   |
| Summa                      | ▼ Uhekordne ▼                              |                   |
| Summa                      |                                            |                   |
|                            | 150,000000                                 |                   |
| Konto                      | Statistika aruande PALK JA TÖÖJÕUD määrang |                   |
|                            | <ul> <li>Määramata</li> </ul>              | •                 |
| Kood impordil              |                                            |                   |
| 0                          |                                            |                   |
|                            |                                            | Salvesta Katkesta |

Menüüs Tasude arvestus –> Tasude arvestus lisage igale töötajale uus tasu arvestuse rida ning valige tasu liigiks "Töötasu (eriolukord) 150 €".

Lisage väljamakse 150 euro töötasu kohta menüüs Väljamaksed-> Väljamaksed-> Uus väljamakse.

| Väljamaksulehe lisamine | ×                          |
|-------------------------|----------------------------|
| Väljamakse liik         | Tüüp                       |
| Kõik pangakontod        | Lisatasu väljamaksed 🔻     |
|                         | Lisatasu liik              |
|                         | Töötasu (eriolukord) 150 € |
| Osakond                 | Töötaja                    |
| •                       | •                          |
|                         | 🗷 Koos netosummadega       |
|                         | Salvesta Katkesta          |

Kui olete saanud Töötukassalt info töötajatele välja makstud hüvitise kohta, siis arvutage välja töötasu summa, mis on vaja tööandjal täiendavalt juurde maksta:

keskmine töötasu – 150 – töötukassa hüvitis = juurde makstav summa

Lisage saadud summa tasude arvestuse lehele uuele tasureale.

| Töötaja nimi | Tasu liik                  | Tasumäär | Kogus  |       | Summa  | 0 | к | Ρ | Detailid |
|--------------|----------------------------|----------|--------|-------|--------|---|---|---|----------|
| Karu, Kati   | Kuupalk                    | 0,00     | 168,00 | tundi | 0,00   |   |   |   |          |
| Karu, Kati   | Töötasu (eriolukord) 150 € | 150,00   | 1,00   |       | 150,00 |   |   |   |          |
| Karu, Kati   | Töötasu (eriolukord)       | 408,00   | 1,00   |       | 408,00 |   |   |   |          |
| •            | •                          | 0,00     | 1,00   |       | 0,00   |   |   |   |          |
|              |                            |          |        |       | 558.00 |   |   |   |          |

Võite juurde makstava tasu märkimiseks lisada uue tasuliigi – Töötasu (eriolukord):

- o väljamakse liik 10,
- o linnukene "Töötasu (sisaldub keskmiste ja puhkusetasu arvestuses)",
- o arvestusmeetod summa.

| Tasuliigi kaart      |                    |                                            | ×                 |
|----------------------|--------------------|--------------------------------------------|-------------------|
| Nimetus              | Ingliskeelne nimet | us                                         | Mitteaktiivne     |
| Töötasu (eriolukord) |                    |                                            |                   |
| Väljamakse liik      |                    |                                            |                   |
| 10 - Palgatulu       |                    |                                            | •                 |
| Maksude arvestus     |                    |                                            |                   |
| Arvestusmeetod       | •                  | Übekordne                                  |                   |
| Summa                |                    | Unexolutie .                               |                   |
| Summa                |                    |                                            |                   |
| Konto                |                    | Statistika aruande PALK JA TÖÖJÕUD määrang |                   |
|                      | •                  | Määramata                                  | •                 |
| Kood impordil 0      |                    |                                            |                   |
|                      |                    |                                            | Salvesta Katkesta |

Tehke arvestatud tasu kohta väljamakse menüüs Väljamaksed -> Väljamaksed.

## Töölepingu seaduse § 37 rakendamine

<u>Variant 1.</u> Töötajale makstakse lepingus kokkulepitud tasu. Erinevaid tasuliike kasutades arvestab programm tööandja poolt välja makstava töötasu summa arvestades sealhulgas Töötukassa väljamakstud hüvitisega.

Tulevikus kajastub keskmiste arvestuste juures töötaja brutotasu kogusummas ning Töötukassa hüvitise andmeid ei ole vaja eraldi juurde märkida.

Vähendatud töötasu märkimiseks palgakokkuleppesse peab tööandja olema töötasu vähendamisest töötajaid vähemalt 14 päeva ette teavitanud.

Näide. Töötaja töötasu 1500 € on vähendatud 30%, kokkulepitud töötasu summa on 1050 €. Töötukassa hüvitis 700 €. Kui olete töötasusid sisestanud tasude arvestuse lehel eraldi tasureana (palgakokkuleppes märgitud 0), siis tehke arvestus sarnaselt varasemaga. Palgakokkuleppesse ei ole vaja sel juhul midagi juurde kirjutada.

Tehke töötaja lepingus palgakokkuleppe aknas põhitasu muudatus. Märkige uuele palgakokkuleppe reale alguskuupäevaks see kuupäev, millest alates uus töötasu kokkulepe kehtib. Tasumääraks kirjutage 1050. Kui uue kokkuleppega seoses muutus ka töötaja tööajamäär, siis tehke parandused ka tundides. Tunde 8 = täistööaeg.

| Palgakokkuler | oped |               |       |          |                               |            |        |     |   |        | ×  |
|---------------|------|---------------|-------|----------|-------------------------------|------------|--------|-----|---|--------|----|
| Algus         |      | Põhitasu liik | Tunde | Tasumäär | Automaatne tööaja<br>arvestus | Täistööaeg | Konto  |     | 0 | к      | Ρ  |
| 01.12.2019    | ₩    | Kuupalk       | 8,00  | 1500,00  | Ø                             | V          | 4710   | •   |   |        |    |
| 01.04.2020    | ₩    | Kuupalk       | 5,60  | 1050,00  |                               |            | 4710   | •   |   |        |    |
|               | ₩    | •             | 7     |          | ۲                             |            |        | •   |   |        |    |
|               |      |               |       |          |                               |            |        |     |   |        |    |
|               |      |               |       |          |                               |            | Salves | sta | K | atkest | ta |
|               |      |               |       |          |                               |            |        |     | _ |        | _  |

Lisage uus tasuliik – "Töötasu (eriolukord) 150 €"

- o väljamakse liik 10,
- o linnukene "Töötasu (sisaldub keskmiste ja puhkusetasu arvestuses)",
- o arvestusmeetod summa,
- o summa reale võib kirjutada 150.

| Tasuliigi kaart                                                                                                    |                    |                                            | ×                 |
|----------------------------------------------------------------------------------------------------|--------------------|--------------------------------------------|-------------------|
| Nimetus                                                                                                    | Ingliskeelne nimet | us                                         | Mitteaktiivne     |
| Töötasu (eriolukord) 150 €                                                                                                    |                    |                                            |                   |
| Väljamakse liik                                                                                                    |                    |                                            |                   |
| 10 - Palgatulu                                                                                                    |                    |                                            |                   |
| Maksude arvestus<br>I Tulumaks (TM)<br>I Sotsiaalmaks<br>I Töötuskindlustusmakse<br>I Töötasu (sisaldub keskmiste ja puhkusetasu arvestustes) |                    |                                            |                   |
| Arvestusmeetod                                                                                                    |                    |                                            |                   |
| Summa                                                                                                    | •                  | Ühekordne 🔻                                |                   |
| Summa                                                                                                    |                    |                                            |                   |
|                                                                                                    | 150,000000         |                                            |                   |
| Konto                                                                                                    |                    | Statistika aruande PALK JA TÖÖJÕUD määrang |                   |
|                                                                                                    | •                  | Määramata                                  | Ŧ                 |
| Kood impordil                                                                                                    |                    |                                            |                   |
| 0                                                                                                    |                    |                                            |                   |
|                                                                                                    |                    |                                            | Salvesta Katkesta |

Menüüs Tasude arvestus –> Tasude arvestus lisage igale töötajale uus tasu arvestuse rida ning valige tasu liigiks "Töötasu (eriolukord) 150 €".

Tehke väljamakse 150 euro töötasu kohta menüüs Väljamaksed-> Väljamaksed-> Uus väljamakse.

| Väljamaksulehe lisamine | ×                            |
|-------------------------|------------------------------|
| Väljamakse liik         | Τῦῦρ                         |
| Kõik pangakontod        | Lisatasu väljamaksed         |
|                         | Lisatasu liik                |
|                         | Töötasu (eriolukord) 150 € ▼ |
| Osakond                 | Töötaja                      |
| •                       | •                            |
|                         | 🗷 Koos netosummadega         |
|                         | Salvesta Katkesta            |

Kui olete saanud Töötukassalt info töötajatele välja makstud hüvitise kohta, siis lisage juurde kaks uut tasuliiki:

- 1) Töötukassa hüvitis
  - o väljamakse liik 10,
  - o linnukene "Töötasu (sisaldub keskmiste ja puhkusetasu arvestuses)",
  - arvestusmeetod summa.

Antud tasuliik on vajalik, et töötukassa toetus kajastuks hilisemal perioodil puhkuste ja muude töökatkestuste arvestuses.

| Tasuliigi kaart    |                   |                                            | ×                 |
|--------------------|-------------------|--------------------------------------------|-------------------|
| Nimetus            | Ingliskeelne nime | tus                                        | Mitteaktiivne     |
| Töötukassa hüvitis |                   |                                            |                   |
| Väljamakse liik    |                   |                                            |                   |
| 10 - Palgatulu     |                   |                                            |                   |
| Maksude arvestus   |                   |                                            |                   |
| Arvestusmeetod     |                   |                                            |                   |
| Summa              | •                 | Ühekordne 🔻                                |                   |
| Summa              |                   |                                            |                   |
|                    | 0,000000          |                                            |                   |
| Konto              |                   | Statistika aruande PALK JA TÖÖJÕUD määrang |                   |
|                    | •                 | Määramata                                  | ▼                 |
| Kood impordil      |                   |                                            |                   |
| 0                  |                   |                                            |                   |
|                    |                   |                                            | Salvesta Katkesta |

#### 2) Töötukassa hüvitis\*

o väljamakse liik - 10,

- o linnukene välja "Töötasu (sisaldub keskmiste ja puhkusetasu arvestuses)",
- arvestusmeetod summa.

| Tasuliigi kaart     |                        |                                            | ×                 |  |
|---------------------|------------------------|--------------------------------------------|-------------------|--|
| Nimetus             | Ingliskeelne nimetus N |                                            |                   |  |
| Töötukassa hüvitis* |                        |                                            |                   |  |
| Väljamakse liik     |                        |                                            |                   |  |
| 10 - Palgatulu      |                        |                                            |                   |  |
| Maksude arvestus    |                        |                                            |                   |  |
| Summa               | •                      | Ühekordne 🔻                                |                   |  |
| Summa               |                        |                                            |                   |  |
|                     | 0,000000               |                                            |                   |  |
| Konto               |                        | Statistika aruande PALK JA TÖÖJÕUD määrang |                   |  |
|                     | •                      | Määramata                                  | •                 |  |
| Kood impordil       |                        |                                            |                   |  |
| 0                   |                        |                                            |                   |  |
|                     |                        |                                            | Salvesta Katkesta |  |

Lisage tasude arvestuse lehele töötukassa hüvitis kahe reaga - esimene rida plussiga ning teine rida **miinusega** (see tasuliik, mis ei sisaldu keskmise arvestuses).

Miinusega summa märkimisel tasude arvestuse lehel küsib programm esialgse väljamakse kuu infot ning tagastamise põhjust. Valige esialgse väljamakse kuuks jooksev arvestuskuu (nt märtsikuu tasusid arvestades valige märts) ning põhjuseks valige "muu".

Kui tööandja ja Töötukassa poolt väljamakstud summa kokku on väiksem kui palgakokkuleppes märgitud tasu, siis tuleb tööandjal teha täiendav väljamakse ülejäänud summa ulatuses.

Selleks, et programm arvutaks täiendava väljamakstava summa lisage veel üks tasuliik – Töötasu korrigeerimine (eriolukord):

- o väljamakse liik 10,
- o linnukene "Töötasu (sisaldub keskmiste ja puhkusetasu arvestuses)",
- o arvestusmeetod summa.

| Tasuliigi kaart                     |                                            | ×                 |
|-------------------------------------|--------------------------------------------|-------------------|
| Nimetus                             | Ingliskeelne nimetus                       | Mitteaktiivne     |
| Töötasu korrigeerimine (eriolukord) |                                            |                   |
| Väljamakse liik                     |                                            |                   |
| 10 - Palgatulu                      |                                            |                   |
| Maksude arvestus                    |                                            |                   |
| Summa                               | ▼ Ühekordne ▼                              |                   |
| Summa                               |                                            |                   |
|                                     | 0,000000                                   |                   |
| Konto                               | Statistika aruande PALK JA TÖÖIÕUD määrang |                   |
|                                     | <ul> <li>Määramata</li> </ul>              | •                 |
| Kood impordil                       |                                            |                   |
| 0                                   |                                            |                   |
|                                     |                                            | Salvesta Katkesta |

Korrigeerimise summaks on väljamakstud tasu ja Töötukassa hüvitise summa kokku. Antud näites 150+700=850. Lisage see summa tasuarvestuse reale **miinusega.** Esialgse väljamakse kuuks valige jooksev arvestuskuu ning põhjuseks valige "muu".

Menüüs Väljamaksed-> Väljamaksed-> välja maksmata tasude all oleval palgapäevalehel on arvestatud summa, mis tuleb tööandjal veel välja maksta, et töötajale säiliks töötasu 1050 €.

| Väljamakse detailid                 |      |                     |                        |                       | ×        |
|-------------------------------------|------|---------------------|------------------------|-----------------------|----------|
| Juurikas, Jaan                      |      |                     |                        | Kontrollaruan         | ne       |
| Tasu / kinnipidamine                |      |                     | Välja maksmata (bruto) | Välja makstud (bruto) |          |
| Kuupalk                             |      |                     | 0,00                   | 1050,00               | <b>+</b> |
| Töötasu (eriolukord) 150 €          |      |                     | 0,00                   | 0,00                  | <b>+</b> |
| Töötasu korrigeerimine (eriolukord) |      |                     | 0,00                   | -850,00               | <b>+</b> |
| Töötukassa hüvitis                  |      |                     | 0,00                   | 700,00                | <b>+</b> |
| Töötukassa hüvitis*                 |      |                     | 0,00                   | -700,00               | <b>+</b> |
| Töötuskindlustusmakse (TK)          |      | Maksuvaba tulu sum  | ma (MVT)               |                       |          |
|                                     | 3,20 |                     |                        | 192                   | 2,80     |
| Kogumispensioni makse (KP)          |      | Väljamaksu summa (i | neto)                  |                       |          |
|                                     | 4,00 |                     |                        | 192                   | 2,80     |
| Tulumaks (TM)                       |      |                     |                        |                       |          |
|                                     | 0,00 |                     |                        |                       |          |
|                                     |      |                     |                        | Salvesta Katkest      | ta       |

Kinnitage väljamakse.

<u>Variant 2.</u> Töötajale makstakse lepingus kokkulepitud tasu. Töötukassa väljamakstud hüvitis kajastub hilisemal perioodil puhkuste ja muude töökatkestuste arvestuses.

Näide. Töötajale makstakse lepingus kokkulepitud töötasu brutosummas 1000 €. Töötukassa väljamakstud hüvitis 450 €.

Märkige töötaja lepingus palgakokkuleppe aknas uus palgakokkuleppe rida tasumääraga 0. Kui uue kokkuleppega seoses muutus töötaja tööajamäär, siis tehke parandused ka tundides. Tunde 8 = täistööaeg.

| Palgakokk | uleppe | d             |   |       |          |                               |            |       |         |   |       | ×  |
|-----------|--------|---------------|---|-------|----------|-------------------------------|------------|-------|---------|---|-------|----|
| Algus     |        | Põhitasu liik |   | Tunde | Tasumäär | Automaatne tööaja<br>arvestus | Täistööaeg | Konto |         | 0 | к     | Р  |
| 01.11.201 | 9 🗰    | Kuupalk       | • | 8,00  | 1300,00  |                               | ×.         | 4710  | •       |   |       |    |
| 01.03.202 | 0 🗰    | Kuupalk       | • | 5,60  | 0,00     |                               |            | 4710  | •       |   |       |    |
|           |        |               | • |       |          |                               | ۲          |       | •       |   |       |    |
|           |        |               |   |       |          |                               |            |       |         |   |       |    |
|           |        |               |   |       |          |                               |            | s     | alvesta | К | atkes | ta |
|           |        |               |   |       |          |                               |            |       |         |   |       | _  |

Arvestage töötajale tasude arvestuse lehel töötasu 150 €.

Lisage uus tasuliik – "Töötasu (eriolukord) 150 €"

- o väljamakse liik 10,
- o linnukene "Töötasu (sisaldub keskmiste ja puhkusetasu arvestuses)",
- o arvestusmeetod summa,
- o summa reale võib kirjutada 150.

| Tasuliigi kaart            |                                            | ×                 |
|----------------------------|--------------------------------------------|-------------------|
| Nimetus                    | Ingliskeelne nimetus                       | Mitteaktiivne     |
| Töötasu (eriolukord) 150 € |                                            |                   |
| Väljamakse liik            |                                            |                   |
| 10 - Palgatulu             |                                            |                   |
| Maksude arvestus           |                                            |                   |
| Summa                      | ▼ Ühekordne •                              |                   |
| Summa                      |                                            |                   |
|                            | 150,000000                                 |                   |
| Konto                      | Statistika aruande PALK JA TÖÖJÕUD määrang |                   |
|                            | ▼ Määramata                                | •                 |
| Kood impordil<br>0         |                                            | Salvesta Katkesta |

Menüüs Tasude arvestus –> Tasude arvestus lisage igale töötajale uus tasu arvestuse rida ning valige tasu liigiks "Töötasu (eriolukord) 150 €".

Lisage väljamakse ainult 150 euro töötasu kohta menüüs Väljamaksed-> Väljamaksed-> Uus väljamakse.

| Väljamaksulehe lisamine | ×                          |
|-------------------------|----------------------------|
| Väljamakse liik         | Tüüp                       |
| Kõik pangakontod        | Lisatasu väljamaksed 🔻     |
|                         | Lisatasu liik              |
|                         | Töötasu (eriolukord) 150 € |
| Osakond                 | Töötaja                    |
| v                       | •                          |
|                         | Koos netosummadega         |
|                         | Salvesta Katkesta          |

Kui olete saanud Töötukassalt info töötajatele välja makstud hüvitise kohta, siis lisage juurde kaks uut tasuliiki:

- 1) Töötukassa hüvitis
  - o väljamakse liik 10,
  - o linnukene "Töötasu (sisaldub keskmiste ja puhkusetasu arvestuses)",
  - o arvestusmeetod summa.

Antud tasuliik on vajalik, et töötukassa toetus kajastuks hilisemal perioodil puhkuste ja muude töökatkestuste arvestuses.

| Tasuliigi kaart    |                                            | ×                 |
|--------------------|--------------------------------------------|-------------------|
| Nimetus            | Ingliskeelne nimetus                       | Mitteaktiivne     |
| Töötukassa hüvitis |                                            |                   |
| Väljamakse liik    |                                            |                   |
| 10 - Palgatulu     |                                            |                   |
| Maksude arvestus   |                                            |                   |
| Summa              | ▼ Ühekordne ▼                              |                   |
| Summa              |                                            |                   |
|                    | 0,000000                                   |                   |
| Konto              | Statistika aruande PALK JA TÖÖJÕUD määrang |                   |
|                    | ▼ Määramata                                | •                 |
| Kood impordil      |                                            |                   |
| 0                  |                                            |                   |
|                    |                                            | Salvesta Katkesta |

#### 2) Töötukassa hüvitis\*

- o väljamakse liik 10,
- o linnukene välja "Töötasu (sisaldub keskmiste ja puhkusetasu arvestuses)",
- arvestusmeetod summa.

| Tasuliigi kaart                                                                                                    |                                            | ×                   |
|----------------------------------------------------------------------------------------------------|--------------------------------------------|---------------------|
| Nimetus                                                                                                    | Ingliskeelne nimetus                       | Mitteaktiivne       |
| Töötukassa hüvitis*                                                                                                    |                                            |                     |
| Väljamakse liik                                                                                                    |                                            |                     |
| 10 - Palgatulu                                                                                                    |                                            |                     |
| Maksude arvestus         Image: Tulumaks (TM)         Sotsiaalmaks         Töötuskindlustusmakse         Töötasu (sisaldub keskmiste ja puhkusetasu arvestustes)         Arvestusmeetod |                                            |                     |
| Summa                                                                                                    | ▼ Ühekordne ▼                              |                     |
| Summa                                                                                                    |                                            |                     |
|                                                                                                    | 0,000000                                   |                     |
| Konto                                                                                                    | Statistika aruande PALK JA TÖÖJÕUD määrang |                     |
|                                                                                                    | ▼ Määramata                                | •                   |
| Kood impordil 0                                                                                                    |                                            | Salvesta (Katkesta) |

Lisage tasude arvestuse lehele töötukassa hüvitis kahe reaga - esimene rida plussiga ning teine rida **miinusega** (see tasuliik, mis ei sisaldu keskmise arvestuses).

Miinusega summa märkimisel tasude arvestuse lehel küsib programm esialgse väljamakse kuu infot ning tagastamise põhjust. Valige esialgse väljamakse kuuks jooksev arvestuskuu (nt märtsikuu tasusid arvestades valige märts) ning põhjuseks valige "muu".

Kui tööandja ja Töötukassa poolt väljamakstud summa kokku on väiksem kui kokku lepitud töötasu, siis tuleb tööandjal teha täiendav väljamakse ülejäänud summa ulatuses.

Arvutage välja töötasu summa, mis on vaja tööandjal täiendavalt juurde maksta:

kokkulepitud töötasu – 150 – töötukassa hüvitis = juurde makstav summa

Antud näites: 1000-150-450=400 €

Lisage saadud summa tasude arvestuse lehele uuele tasureale.

| Töötaja nimi   | Tasu liik                  | Tasumäär | Kogus  |       | Summa   | 0 | к | Ρ | Detailid |
|----------------|----------------------------|----------|--------|-------|---------|---|---|---|----------|
| Sipelgas, Siim | Kuupalk                    | 0,00     | 123,20 | tundi | 0,00    |   |   |   |          |
| Sipelgas, Siim | Töötasu (eriolukord) 150 € | 150,00   | 1,00   |       | 150,00  |   |   |   |          |
| Sipelgas, Siim | Töötukassa hüvitis         | 450,00   | 1,00   |       | 450,00  |   |   |   |          |
| Sipelgas, Siim | Töötukassa hüvitis*        | -450,00  | 1,00   |       | -450,00 |   |   |   |          |
| Sipelgas, Siim | Töötasu (eriolukord)       | 400,00   | 1,00   |       | 400,00  |   |   |   |          |
| •              | •                          | 0,00     | 1,00   |       | 0,00    |   |   | ∎ |          |
|                |                            |          |        |       | 550.00  |   |   |   |          |

Võite juurde lisada uue tasuliigi – Töötasu (eriolukord):

- o väljamakse liik 10,
- o linnukene "Töötasu (sisaldub keskmiste ja puhkusetasu arvestuses)",
- $\circ$  arvestusmeetod summa.

| Tasuliigi kaart      |                                            | ×             |
|----------------------|--------------------------------------------|---------------|
| Nimetus              | Ingliskeelne nimetus                       | Mitteaktiivne |
| Töötasu (eriolukord) |                                            |               |
| Väljamakse liik      |                                            |               |
| 10 - Palgatulu       |                                            | •             |
| Maksude arvestus     |                                            |               |
| Arvestusmeetod       |                                            |               |
| Summa                | ▼ Uhekordne ▼                              |               |
| Summa                |                                            |               |
|                      |                                            |               |
| Konto                | Statistika aruande PALK JA TÖÖJÕUD määrang |               |
|                      | <ul> <li>Määramata</li> </ul>              | •             |
| Kood impordil 0      |                                            |               |
|                      |                                            | Salvesta      |

Tehke arvestatud tasu kohta väljamakse menüüs Väljamaksed -> Väljamaksed.

<u>Variant 3</u>. Töötajale makstakse lepingus kokkulepitud tasu. Töötukassa väljamakstud hüvitis ei kajastu hilisemal perioodil puhkuste ja muude töökatkestuste arvestuses.

Kasutades arvestuse tegemiseks kolmandat varianti tuleb puhkuste ja töökatkestuste lisamisel märkida keskmise päevatasu arvestuse andmed käsitsi. Klikkides töökatkestuse lisamise aknas linnukese reale "Keskmise päevatasu arvestuse andmed käsitsi" saate programmis arvestatud tasu summale juurde liita Töötukassa poolt välja makstud hüvitise summa. Näide. Töötajale makstakse lepingus kokkulepitud töötasu brutosummas 650 €. Töötukassa väljamakstud hüvitis 300 €.

Märkige töötaja lepingus palgakokkuleppe aknas uus palgakokkuleppe rida tasumääraga 0. Kui uue kokkuleppega seoses muutus töötaja tööajamäär, siis tehke parandused ka tundides. Tunde 8 = täistööaeg.

| Palgakokkule | pped     |               |   |       |          |                               |            |       |   |   |     | × |
|--------------|----------|---------------|---|-------|----------|-------------------------------|------------|-------|---|---|-----|---|
| Algus        |          | Põhitasu liik |   | Tunde | Tasumäär | Automaatne tööaja<br>arvestus | Täistööaeg | Konto |   | 0 | к   | Р |
| 01.11.2018   | ₩        | Kuupalk       | ۳ | 8,00  | 940,00   | Ø                             | ×          | 4710  | ۳ |   |     |   |
| 01.05.2019   | ₩        | Kuupalk       | ۳ | 8,00  | 990,00   | ۲                             |            | 4710  | ۳ |   |     |   |
| 01.03.2020   | ₩        | Kuupalk       | ۳ | 4,00  | 0,00     |                               |            | 4710  | ۳ |   |     |   |
|              | ₩        |               | ۳ |       |          | ۲                             |            |       | ۳ |   |     |   |
|              |          |               |   |       |          |                               |            |       |   |   |     |   |
|              | Salvesta |               |   |       |          |                               |            |       |   |   | a ) |   |
|              |          |               |   |       |          |                               |            |       |   | _ |     |   |

Arvestage töötajale tasude arvestuse lehel töötasu 150 €.

Lisage uus tasuliik – "Töötasu (eriolukord) 150 €"

- o väljamakse liik 10,
- o linnukene "Töötasu (sisaldub keskmiste ja puhkusetasu arvestuses)",
- o arvestusmeetod summa,
- o summa reale võib kirjutada 150.

| Tasuliigi kaart            |                     |                                            | ×                 |
|----------------------------|---------------------|--------------------------------------------|-------------------|
| Nimetus                    | Ingliskeelne nimetu | IS                                         | Mitteaktiivne     |
| Töötasu (eriolukord) 150 € |                     |                                            |                   |
| Väljamakse liik            |                     |                                            |                   |
| 10 - Palgatulu             |                     |                                            |                   |
| Maksude arvestus           |                     |                                            |                   |
| Arvestusmeetod             |                     |                                            |                   |
| Summa                      | •                   | Uhekordne 🔻                                |                   |
| Summa                      |                     |                                            |                   |
|                            | 150,000000          |                                            |                   |
| Konto                      |                     | Statistika aruande PALK JA TÖÖJÕUD määrang |                   |
|                            | •                   | Määramata                                  | •                 |
| Kood impordil 0            |                     |                                            |                   |
|                            |                     |                                            | Salvesta Katkesta |

Menüüs Tasude arvestus –> Tasude arvestus lisage igale töötajale uus tasu arvestuse rida ning valige tasu liigiks "Töötasu (eriolukord) 150 €".

Lisage väljamakse 150 euro töötasu kohta menüüs Väljamaksed-> Väljamaksed-> Uus väljamakse.

| Väljamaksulehe lisamine | ×                          |
|-------------------------|----------------------------|
| Väljamakse liik         | Tüüp                       |
| Kõik pangakontod        | Lisatasu väljamaksed       |
|                         | Lisatasu liik              |
|                         | Töötasu (eriolukord) 150 € |
| Osakond                 | Töötaja                    |
| •                       | •                          |
|                         | 🗷 Koos netosummadega       |
|                         | Salvesta Katkesta          |

Kui olete saanud Töötukassalt info töötajatele välja makstud hüvitise kohta, siis arvutage välja töötasu summa, mis on vaja tööandjal täiendavalt juurde maksta:

kokkulepitud töötasu – 150 – töötukassa hüvitis = juurde makstav summa

Antud näites: 650-150-300=200 €

Lisage saadud summa tasude arvestuse lehele uuele tasureale.

| Töötaja nimi   | Tasu liik                  | Tasumäär | Kogus |       | Summa  | 0 | к | Ρ | Detailid |
|----------------|----------------------------|----------|-------|-------|--------|---|---|---|----------|
| Mustikas, Mati | Kuupalk                    | 0,00     | 88,00 | tundi | 0,00   |   |   |   |          |
| Mustikas, Mati | Töötasu (eriolukord) 150 € | 150,00   | 1,00  |       | 150,00 |   |   |   |          |
| Mustikas, Mati | Töötasu (eriolukord)       | 200,00   | 1,00  |       | 200,00 |   |   |   |          |
| •              | •                          | 0,00     | 1,00  |       | 0,00   |   |   |   |          |
|                |                            |          |       |       | 350.00 |   |   |   |          |

Võite juurde makstava tasu märkimiseks lisada uue tasuliigi – Töötasu (eriolukord):

- o väljamakse liik 10,
- o linnukene "Töötasu (sisaldub keskmiste ja puhkusetasu arvestuses)",
- o arvestusmeetod summa.

| Tasuliigi kaart                                                                                                    |                                            | ×             |
|----------------------------------------------------------------------------------------------------|--------------------------------------------|---------------|
| Nimetus                                                                                                    | Ingliskeelne nimetus                       | Mitteaktiivne |
| Töötasu (eriolukord)                                                                                                    |                                            |               |
| Väljamakse liik                                                                                                    |                                            |               |
| 10 - Palgatulu                                                                                                    |                                            | •             |
| Maksude arvestus<br>☑ Tulumaks (TM)<br>☑ Sotsiaalmaks<br>☑ Töötuskindlustusmakse<br>☑ Töötasu (sisaldub keskmiste ja puhkusetasu arvestustes) |                                            |               |
| Arvestusmeetod                                                                                                    |                                            |               |
| Summa                                                                                                    | ▼ Ühekordne ▼                              |               |
| Summa                                                                                                    |                                            |               |
| Konto                                                                                                    | Statistika aruande PALK JA TÖÖJÕUD määrang |               |
|                                                                                                    | ▼ Määramata                                | •             |
| Kood impordil 0                                                                                                    |                                            |               |
|                                                                                                    |                                            | Salvesta      |

Tehke arvestatud tasu kohta väljamakse menüüs Väljamaksed -> Väljamaksed.

# Töötukassa hüvitise kajastamine raamatupidamises

Tasude arvestuses sisestatud Töötukassa hüvitis ei kajastu programmis koostatavas pearaamatu kandes kui tasuliigi kaardile Töötukassa hüvitis\* on märgitud palgakulu konto.

Raamatupidamise Toimkonna hinnangul peaks seda arvestades abi saaja käsitlema töötukassa makstavat hüvitist – ehk brutotasu, millele lisanduvad töötukassa tasutavad tööandja maksud – kui tegevuse sihtfinantseerimist. Seda tuleks kajastada <u>Raamatupidamise Toimkonna juhendi RTJ 12</u> "Sihtfinantseerimine" (PDF) punktide 9–11 järgi. RTJ 12 näeb ette, et tegevuse sihtfinantseerimist kajastatakse tuluna siis, kui sihtfinantseerimise laekumine on praktiliselt kindel ja sihtfinantseerimisega seotud sisulised tingimused on täidetud. (https://www.rahandusministeerium.ee/et/uudised/raamatupidamise-toimkond-avaldas-selgitusedtootukassa-tootasu-huvitise-kajastamisekohta?fbclid=IwAR18dFtousfSuid8x8M9IJA4 SsQZ4DDILo4oPwH65CCwkW623f7u8ZLLNQ)

Kuna Merit Palgas kajastatakse Töötukassa hüvitis siis, kui see on juba laekunud, tehke Töötukassa hüvitise kajastamiseks sihtfinantseerimise tuluna lisaks pearaamatu kanne:

- K Muu äritulu (tulu sihtfinantseerimisest)
- D Palgakulu
- D Sotsiaalmaksukulu
- D Tööandja töötuskindlustusmakse kulu

### Merit Palgas Töötukassa hüvitise kajastamine tuluna sihtfinantseerimisest

Selleks, et Töötukassa hüvitis kajastuks Merit Palgas koostatud pearaamatu kandes tuluna sihtfinantseerimisest tuleb kontoplaanis juurde lisada vastav konto tüübiga "palgakulu".

| Kontoplaan                                           | ×                            |
|------------------------------------------------------|------------------------------|
| Kood                                                 | Nimetus                      |
| 3540                                                 | Tulu sihtfinantseerimisest   |
| Konto tüüp                                           |                              |
| Palgakulu                                            |                              |
|                                                      |                              |
| Sotsiaalmaksu kulu konto kood                        | Töövõimetuse kulu konto kood |
| 3540                                                 |                              |
| Puhkusereservi kulu konto kood                       | Puhkuse kulu konto kood      |
|                                                      |                              |
| Puhkusereservi sotsiaalmaksu kulu konto kood         |                              |
|                                                      |                              |
| Tööandja töötuskindlustuse kulu konto kood           |                              |
| 3540                                                 |                              |
| Puhkusereservi tööandja töötuskindl. kulu konto kood |                              |
|                                                      |                              |
|                                                      | Salvesta Katkesta            |

Sama konto kood tuleb märkida ka sotsiaalmaksu kulu konto ja tööandja töötuskindlustuse kulu konto koodide ridadele.

Tasude arvestuse lehel miinusega märgitaval tasu liigi kaardil "Töötukassa hüvitis\*" tuleb valida kontoks "Tulu sihtfinantseerimisest".

Merit Palgas koostatud pearaamatu kandes kajastub kontol "Tulu sihtfinantseerimisest" Töötukassa hüvitise brutosumma ja Töötukassa poolt makstavad tööandja maksud.

Täpsema juhendi Töötukassa hüvitise kajastamisest tuluna sihtfinantseerimisest Merit Palgas leiate aadressilt:

https://www.merit.ee/juhend/muud-palk/Tootukassa huvitise sihtfinantseerimise tulu kajastamine.pdf

## Sotsiaalmaksu arvestus eriolukorra ajal

Eriolukorrast tingitult vabastatakse tööandja kohustusest tasuda sotsiaalmaksu vähemalt kuumääralt, sh palgata puhkuse ajal ja osakoormusega töötamisel.

Vabastus kehtestatakse tähtajaliselt ning minimaalset sotsiaalmaksukohustust ei tule täita 2020. a märtsis, aprillis ja mais makstud töötasudelt ehk nende kuude eest esitatud vormil TSD. (https://www.emta.ee/et/eriolukord#sotsiaalmaks)

Merit Palgas tuleb töötaja isikuandmete kaardil sotsiaalmaksu miinimumkohustuse arvestamise reale klikkides märkida avanenud tabelis periood, mille eest **ei rakendata** sotsiaalmaksu miinimumi.

#### Kui palgapäev on järgmisel kuul, siis

| Sotsiaalmaksu miinimumk | ohustust ei rakendata |            |   |            | ×                 |
|-------------------------|-----------------------|------------|---|------------|-------------------|
| Algus                   |                       | Lõpp       |   | Põhjus     |                   |
| 01.02.2020              | <b>#</b>              | 30.04.2020 | Ē | eriolukord |                   |
|                         | ŧ                     |            | Ē |            |                   |
|                         |                       |            |   |            | Salvesta Katkesta |

#### Kui palgapäev on jooksval kuul, siis

| Sotsiaalmaksu miinimumko | ×        |            |          |            |                   |
|--------------------------|----------|------------|----------|------------|-------------------|
| Algus                    |          | Lõpp       |          | Põhjus     |                   |
| 01.03.2020               | <b>#</b> | 31.05.2020 | Ē        | eriolukord |                   |
|                          | <b>#</b> |            | <b>#</b> |            |                   |
|                          |          |            |          |            | Salvesta Katkesta |

Sotsiaalmaksu miinimumkohustuse mitterakendamise määrang on tuleb teha igal töötaja isikuandmete kaardil eraldi.